# CAN02 Setup Software Overview

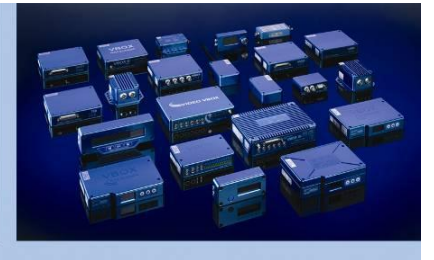

## CAN02 Set-up Software

RACELOGIC

BOX

CAN02 is a Racelogic module which allows the user to connect to a 3<sup>rd</sup> party CAN Bus and transmit up to 16 channels of data to a VBOX. This standalone software application allows the CAN02 to be configured for 3<sup>rd</sup> party CAN data loggers and other Racelogic products such as Video VBOX.

To connect the CANO2 module to the setup software, it needs to be supplied with power from a VBOX unit, and be connected to a PC via the RS232 port, using an RLCAB001.

When the software is first opened, the COM port the device is connected to needs to be selected. Device manager can be checked on the PC to confirm this.

When the correct COM port has been selected, click 'Connect to unit'.

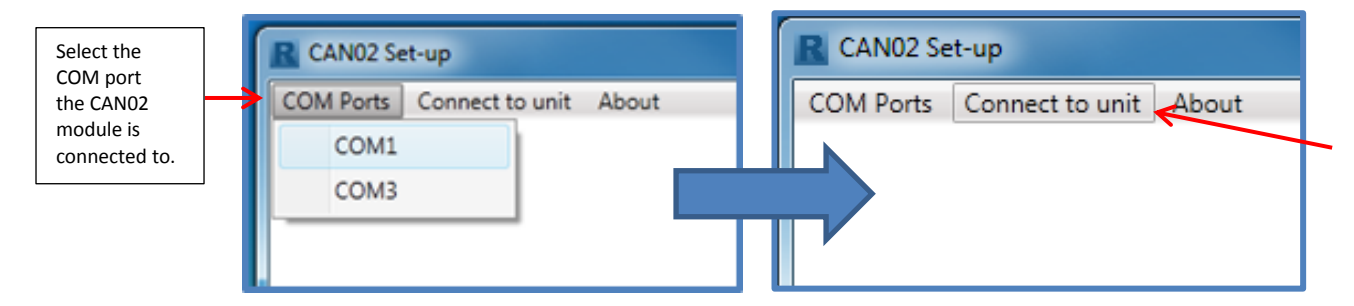

Once connection is established, the window shown below will appear. This is where the settings inside the CANO2 module can be configured.

# Software Overview

|                                                          | R CAN02 Set-up                                                                                                    | Export About                                                                 |
|----------------------------------------------------------|----------------------------------------------------------------------------------------------------|------------------------------------------------------------------------------|
| Set the CAN bus                                          | COM Ports Connect to unit Import Export About Incoming CAN Baud rate 500.00 kbps                                                   | Write Configuration to Module<br>Export Configuration<br>Export CAN Database |
| CAN channels<br>selected to log.                         | Channels Altitude Longitude Latitude Time Time                                                                                     | Import Export About<br>Import Configuration<br>Import CAN Database           |
| Change the<br>trigger method<br>of outgoing<br>messages. | Sats       Outgoing CAN       Mode     Time       500 ∞     ms       Image: Tx ID (hex)     500 ∞       Altitude     Longitude     | Add or clear a<br>CAN channel<br>from the<br>imported<br>database.           |
| Configure the<br>IDs that the<br>CAN messages<br>use.    | Tx ID (hex)     501     Latitude     Time       Tx ID (hex)     502     Sats                                                       | Set the<br>transmission<br>period between<br>CAN frames.                     |
|                                                          | This shows the configuration the CAN frame will<br>be sent in. The options to 'Pack' this or extend<br>the ID's can be seen above. |                                                                              |

CAN02 Setup Software

**Overview** 

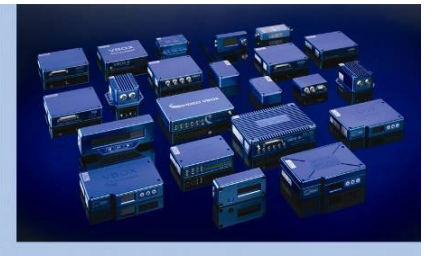

## **Outgoing CAN modes**

RACELOGIC

The CAN02 module can now be configured to output CAN in three different ways.

| R CAN02 Set-up                                |           |
|-----------------------------------------------|-----------|
| COM Ports Connect to unit Import Export About |           |
| Incoming CAN                                  |           |
| Baud rate 500.00 kbps 🔹                       |           |
| Channels                                      |           |
| Altitude                                      | ^ Add     |
| Longitude                                     | Edit      |
| Time                                          | (Parray)  |
| Sats                                          | • Kemove  |
| Outgoing CAN                                  |           |
| Mode Timed Time 500 ms 🖉 Pack 🔲 Extended Id   |           |
| Channe Polled Racelogic                       |           |
| Ty ID Timed Altitude Longitude                | ×         |
|                                               |           |
| Tx ID (hex) 501 🖨 Latitude Time               |           |
| Tx ID (hex) 502 Sats                          |           |
|                                               | · · · · · |
|                                               | сомз      |

**Polled Racelogic** – This mode is for use with VBOX Products – if this is selected the only user configurable settings available will be adding CAN database files and selecting channels.

| R CAN02 Set-up                                  |          |
|-------------------------------------------------|----------|
| COM Ports Connect to unit Import Export About   |          |
| Incoming CAN                                    |          |
| Baud rate 500.00 kbps 🔹                         |          |
| Channels                                        |          |
| Altitude                                        | ^ Add    |
| Longitude                                       | Edit     |
| Time                                            |          |
| Sats                                            | - Remove |
| Outgoing CAN                                    |          |
| Mode Polled User Pack Extended Id               |          |
| Channels                                        |          |
| Rx ID (hex) 300 💭 Tx ID (hex) 500 💭 Altitude Lo | ongitude |
| Rx ID (hex) 320 🗘 Tx ID (hex) 501 💭 Latitude    | Time     |
| Rx ID (hex) 340 🖉 Tx ID (hex) 502 😴 Sats        | •        |
|                                                 | СОМЗ     |

**Timed** – This mode will cause the CAN02 module to send out CAN frames at timed intervals. This is for use with third party data loggers. The transmission rate can be altered in the 'Time(ms)' box.

| CAN02 Set-up                                  |      |
|-----------------------------------------------|------|
| COM Ports Connect to unit Import Export About |      |
| Baud rate 500.00 kbps  Channels               | bb4  |
| Longitude<br>Latitude<br>Time<br>Sats         | Edit |
| Outgoing CAN<br>Mede Polled Racelogic.] •     |      |
|                                               |      |
|                                               |      |
|                                               | со   |

 Polled User- This mode will send out CAN frames when a request message is sent to the module. This configuration can be used with third party data loggers.

#### **Importing a CAN Database**

If a CAN file for a specific vehicle is required, please check the Vehicle CAN Database on our website.

CAN database files with the extensions DBC, REF or VCI can be imported into the software. To do this, select **Import/Import CAN Database**.

In the window that appears, select the desired CAN file to load. Press 'Open' to load the CAN file.

| Import               | Export | About |  |  |  |
|----------------------|--------|-------|--|--|--|
| Import Configuration |        |       |  |  |  |
| Import CAN Database  |        |       |  |  |  |

-Make sure the correct file type of DBC, REF or VCI is selected to allow the PC to see the file.

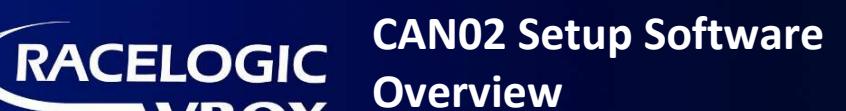

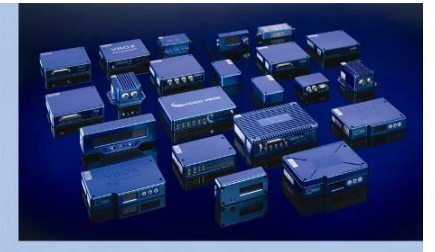

# **Defining a CAN channel**

EngineTorque

EngineSpeed SteerRate

Once the database file is loaded into the software, the required channels must be selected. To do this, use the 'Add' button located at the top of the CANO2 software.

| Incoming CAN            |    |          |
|-------------------------|----|----------|
| Baud rate 500.00 kbps 🔻 |    |          |
| Channels                | 3  |          |
| Altitude                | A. | Add      |
| Longitude               |    |          |
| Latitude                |    | Edit     |
| Time                    |    | Remove   |
| Sats                    |    | Incinove |
| EngineSpeed             | •  |          |

The CAN database can now be expanded to reveal all of the CAN channels available.

 F458 GT3.REF TCSSellect YawRate LongAcceleration LatAcceleration VehicleSpeed FuelConsumption

Only one CAN channel can be loaded at a time. Click on the desired channel so it is highlighted and then press 'OK' to load it.

| SteerAngle<br>VRDRV<br>VRDRH                         |                     | CAN02 Set-up COM Ports Connect to unit Import Export About Incoming CAN Baud rate 500.00 kbps •                                                                                                    |
|------------------------------------------------------|---------------------|----------------------------------------------------------------------------------------------------|
| The selected channel will now a                      | opear under the     | Channels                                                                                                    |
| 'Incoming CAN' section of the so                     | iftware.            | Autobe     Aud       Longitude     Edit       Latitude     Edit       Time     Sats       EngineSpeed     Extended Id       Outgoing CAN     Mode       Mode     Time       500 ⊕ ms     Fack       Extended Id       Channels       Tx ID (hex)     501 ⊕       Latitude     Time |
| To delete a CAN channel, highlig<br>'remove' button. | ht it and press the | COME                                                                                                    |

#### Setting the CAN Baud Rate

This allows the baud rate at which CAN frames are being received on to be changed. It is important to check that this matches the baud rate of the CAN bus on the connected vehicle.

Most road cars work on a baud rate of 500MB/s. Most industrial vehicles work on a baud rate of 250MB/s.

| Incoming ( | CAN           |
|------------|---------------|
| Baud rate  | 500.00 kbps 👻 |
| Channels   | 1.00 Mbps     |
|            | 500.00 kbps   |
|            | 250.00 kbps   |
|            | 125.00 kbps   |
|            | Custom        |

The Baud Rate can be changed to a standard selection by using the drop down list.

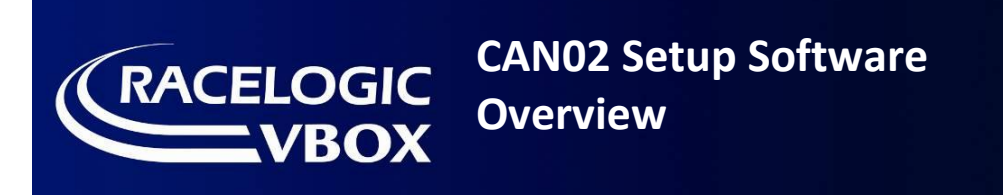

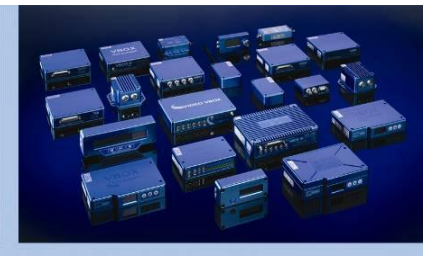

### Setting a Custom CAN Baud Rate

If a specific baud rate is needed, select 'custom' from the drop down list. When the 'change' button is clicked, the software will display a window showing a list of settings.

| COM Ports Connect to unit<br>Incoming CAN<br>Baud rate Custom                                                               | Import Export Ab     500.00 kbps Cl                 | hange                                                                                                    |                                                                                                    |                                        |                               |                          |                                                                                                    |
|----------------------------------------------------------------------------------------------------|-----------------------------------------------------|----------------------------------------------------------------------------------------------------|----------------------------------------------------------------------------------------------------|----------------------------------------|-------------------------------|--------------------------|----------------------------------------------------------------------------------------------------|
|                                                                                                    | <                                                   | nomii                                                                                                    | nal bit time                                                                                                    |                                        | >                             |                          |                                                                                                    |
|                                                                                                    | prev. bit                                           | prop                                                                                                    | phase 1                                                                                                    | phase 2                                | next                          | bit                      | Advanced setting for changing CAN sample rate.                                                                                                    |
| To show the CAN                                                                                                    |                                                     |                                                                                                    |                                                                                                    | sample point                           |                               | $\checkmark$             |                                                                                                    |
| To change the CAN<br>Bus baud rate, enter<br>a value in the<br>'Required Frequency<br>(Kbit/sec)' field and<br>press enter. | Frequency<br>Tolerance                              | 500 🔷 kt                                                                                                    | ops<br>5                                                                                                    |                                        | le<br>les                     |                          | 'Tolerance' allows the<br>user to define how close<br>to the desired baud rate<br>can be accepted for<br>situations where a non-<br>standard -<br>(ie: not 250Kbit/s. |
|                                                                                                    | Available bit rate                                  | s                                                                                                    |                                                                                                    |                                        |                               |                          | 500Kbit/s or 1Mbit/s)                                                                                                    |
|                                                                                                    | Bit rate                                            | Sample point                                                                                                    | SJW                                                                                                    | BTRO                                   | BTR1                          |                          | In most cases however, a                                                                                                    |
|                                                                                                    | 500.000                                             | 52.94                                                                                                    | 0                                                                                                    | 0                                      | 118                           | *                        | tolerance of 0% should be used.                                                                                                    |
|                                                                                                    | 500.000                                             | 52.94                                                                                                    | 1                                                                                                    | 64                                     | 118                           |                          |                                                                                                    |
|                                                                                                    | 500.000                                             | 52.94                                                                                                    | 2                                                                                                    | 128                                    | 118                           | =                        |                                                                                                    |
|                                                                                                    | 500.000                                             | 52.94                                                                                                    | 3                                                                                                    | 192                                    | 118                           |                          |                                                                                                    |
|                                                                                                    | 500.000                                             | 58.82                                                                                                    | 0                                                                                                    | 0                                      | 103                           |                          |                                                                                                    |
|                                                                                                    |                                                     |                                                                                                    |                                                                                                    |                                        | $\backslash$                  |                          |                                                                                                    |
| The list will be re<br>relate to a numb                                                                                     | e-calculated to show all<br>per of advanced feature | possible settings for the such as bus timing reasons to the setting reasons to the setting | he CAN Bus integration of the constant of the constant of the | erface for the ne<br>nple point for th | ew baud rate<br>le CAN Bus re | . The sett<br>eceiver. H | tings within the list<br>However, for most<br>rate to select it                                                                                                    |

#### Exporting and Importing a CAN02 module setup file

To export and save a CAN02 setup, use the 'export' tab. \_\_\_\_\_ This will allow a setup .RMSF (Racelogic Module Setup File) to be saved.

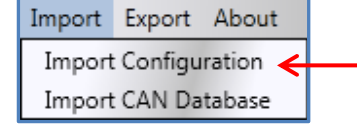

This setup file can be reloaded at any time by using the 'import' tab and navigating to the desired .RMSF file.

Export About Write Configuration to Module Export Configuration Export CAN Database

If any further help is needed using Racelogic equipment please contact <u>support@racelogic.co.uk</u> for further assistance.